# آموزش آپدیت انتی ویروس Node ۳۲

# این آموزش دارای دو بخش آپدیت آفلاین و انلاین میباشد

# آپدیت انلاین

### مرحلہ اول:

### دریافت سریال آنتی ویروس از سایت : <mark>۹۹۹۷ ۷.ir</mark>

#### مرحله دوم:

#### انتی ویروس را باز کرده سپس کلید 🗗 را فشار دهید

### صفحه ای شبیه زیر مشاهده میکنید.

| ESET Smart Security  |                                                                    |                                                                                                    | - F X                   |
|----------------------|--------------------------------------------------------------------|----------------------------------------------------------------------------------------------------|-------------------------|
| (eset) SMARTS        | SECURITY 8                                                         |                                                                                                    | <b>~</b>                |
| Home<br>Computer     | Smart Security<br>Inced setup                                      | ی اور اور اور اور اور اور اور اور اور اور                                                                                                    |                         |
| Update               | Computer<br>Network<br>Web and email<br>Parental control<br>Update | The <b>Computer</b> section allows you to configure antivirus and antispyware settings and define<br>advanced protection controls of your computer.<br><b>Antivirus and antispyware</b> subsection lets you configure real-time protection, document<br>protection, computer scan options and exclusions of files and folders. | e                       |
| Tools     Help and   | , Tools<br>User interface                                          | HIPS gives you the ability to control actions of applications and processes and prevent<br>unwanted behavior.                                                                                                    |                         |
|                      |                                                                    |                                                                                                    |                         |
|                      |                                                                    |                                                                                                    |                         |
| Q, Se                | earch                                                              | Cancel Default                                                                                                    |                         |
| ENJOY SAFER TECHNOLO | ogy                                                                |                                                                                                    |                         |
| 🕑 🛛 🧔 🥫              |                                                                    | M 🕒 🕫 🕅 🕅 🕅 🕅 🕅                                                                                                    | ق.ظ 09:41<br>۲۰۱۵/۲۴/۰۶ |

سپس بر روی علامت + در کنار گزینه Update کلیک کنید

| ESET Smart Sec                                                                                                    | IART SECURITY 8                                                                                                    |                                                                                                    |
|----------------------------------------------------------------------------------------------------|----------------------------------------------------------------------------------------------------|----------------------------------------------------------------------------------------------------|
| Image: An end of the second second | ESET Smart Security     Advanced setup      Computer     Network     Web and email     Parental control     Oudate     Update     Update rollback     Settings     Update rollback     Settings     User interface | Selected profile:       Profiles         Update settings for selected profile       Profiles         Update server:       Edit         Dypdate_Node32       Edit         Username:       Password:         @ Regular update       Pre-release update         Advanced update setup:       Setup         Clear update cache:       Clear         Do not display notification about successful update |
|                                                                                                    | Q, Search                                                                                                    | Cancel Default                                                                                                    |
| ENJOY SAFER                                                                                                    | TECHNOLOGY"                                                                                                    | FA 👔 🖆 🕼 🖬 🙀 🙄 09:45 #                                                                                                    |

## سپس گزینه Settings را انتخاب کنید تا صفحه ای مانند صفحه زیر نمایان شود.

مال در قسمت Username و Password سریال دریافت شده از سایت را وارد میکنیم

**و تیک گزینه** Pre-release update **را میزنیم**.

| e ESET Smart Security                                                                                                    |                                                                                                    |                   |                         |
|----------------------------------------------------------------------------------------------------|----------------------------------------------------------------------------------------------------|-------------------|-------------------------|
| eset SMART SECURITY 8                                                                                                    |                                                                                                    |                   | <b>~</b>                |
| <ul> <li>SMART SECURITY 8</li> <li>Home</li> <li>Computer</li> <li>Update</li> <li>Setup</li> <li>Tools</li> <li>Help and</li> <li>Estings</li> <li>Update rollback</li> <li>Tools</li> <li>User interface</li> </ul> | Selected profile:<br>My profile<br>Update settings for selected profile<br>Update server:<br>D:\update_Node32<br>Username:<br>EAV-0134840148<br>Regular update<br>Advanced update setup:<br>Clear update cache:<br>Clear<br>Do not display notification about successful |                   | e                       |
| Q Search                                                                                                    |                                                                                                    | OK Cancel Default |                         |
| ENJOY SAFER TECHNOLOGY"                                                                                                    |                                                                                                    |                   |                         |
| 🚱 🧉 🥘 🥞 🚱                                                                                                    | •                                                                                                    | FA 🕦 🗳 🌗 🛃 🜆 🎼 🏈  | ق.ظ 09:49<br>۲۰۱۵/۲۴/۰۶ |

# **و بر روی Ok کلیک میکنیم و در صفحه بعد بر روی گزینه Update کلیک میکنیم**

در صفحه باز شده بر روی گزینه Update Now کلیک میکنیم.

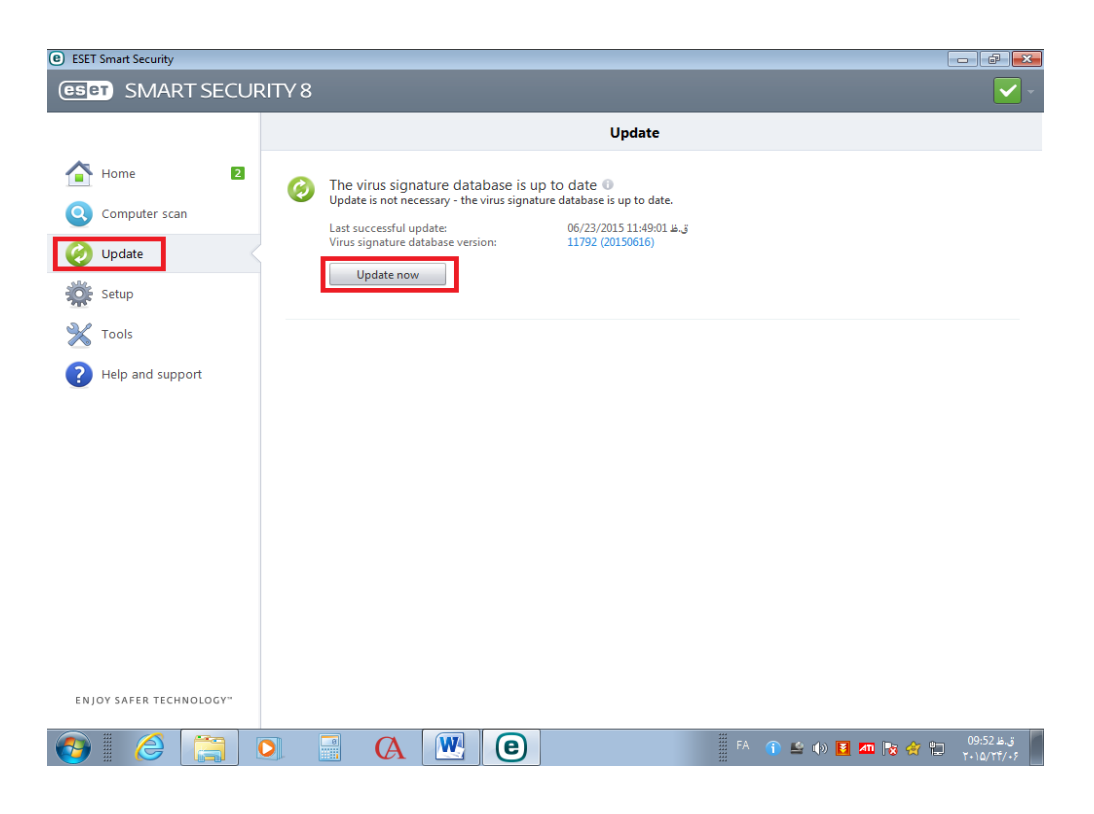

پايان...

# آپدیت آفلاین

## فایل آپدیت آفلاین را از سایت دانلود میکنیم.

## فایل را بر روی هارد از حالت فشرده خارج میکنیم.

### آدرس محلی که در آن فایل را Extract کردیم را کپی میکنیم.

### مانند مراحل آپدیت انلاین عمل میکنیم تا به مرحله وارد کردن یوزنیم و پسورد برسیم.

## در این مرحله به جای وارد کردن یوزرنیم و پسورد از بخش بالایی بر روی گزینه Edit کلیک میکنیم و صفحه ای جدید برای ما نمایان میشود.

**نکته: در صورت عدم وجود گزینه** Edit **به صفحه آخر مراجعه نمایید.** 

|                                      | Update                                                                 |                       |
|--------------------------------------|------------------------------------------------------------------------|-----------------------|
| Home ESET Smart Security             |                                                                        | १ 🖾<br>eset           |
| Computer     Computer     Definition | Selected profile:                                                      |                       |
| Setup                                | Update settings for selected profile Update server:                    | Promes                |
| Tools                                | Update_Node32                                                          | <u>Edit</u>           |
| Help and                             | Update server list                                                     |                       |
|                                      | D:\update_Node32<br>F:\antivirus\goyafilter_update_2015_05_05\<br>Edit |                       |
|                                      |                                                                        |                       |
| Q, Search                            | OK Cancel                                                              | Default               |
|                                      |                                                                        |                       |
| ENJOY SAFER TECHNOLOGY"              |                                                                        |                       |
| 🚱 🧔 📜 🗛                              | 🔣 🖲 🖪 🗛 🚯                                                              | ق.ظ 09:58 ق.ظ 🛐 🔁 🚮 🏧 |

# در صفحه جدید آدرس گپی شده را در وارد میکنیم و بر روی Add کلیک میکنیم .

# سپس آدرس اضافه شده را انتخاب میکنیم و بر روی Ok کلیک میکنیم.

**سپس گزینه** Regular Update **را انتخاب میکنیم** 

| e ESET Smart Secu | rity                               |                                                     |                         |
|-------------------|------------------------------------|-----------------------------------------------------|-------------------------|
| (eset) SM         | ART SECURITY 8                     |                                                     | <ul> <li>✓</li> </ul>   |
|                   |                                    | Update                                              |                         |
| 合 Home            | e ESET Smart Security              | 8                                                   |                         |
| Computer          | Advanced setup                     | œer                                                 |                         |
| 🧭 Update          | Computer  Network                  | Selected profile:<br>My profile                     |                         |
| 🔆 Setup           | Web and email     Parental control | Update settings for selected profile Update server: |                         |
|                   | Settings                           | D:\update_Node32  Edit Lisename: Password:          |                         |
|                   |                                    | EAV-0134840148                                      |                         |
| Help and          |                                    | Regular update     O Pre-release update             |                         |
|                   |                                    | Clear update cache: Clear                           |                         |
|                   |                                    | Do not display notification about successful update |                         |
|                   |                                    |                                                     |                         |
|                   |                                    |                                                     |                         |
|                   |                                    |                                                     |                         |
|                   | Q, Search                          | OK Cancel Default                                   |                         |
|                   |                                    |                                                     | -                       |
|                   |                                    |                                                     |                         |
| ENJOY SAFER T     | ECHNOLOGY"                         |                                                     |                         |
| 👩 🛛 🌔             |                                    | FA 🕥 🖬 🛤 🙀                                          | ق.ظ 10:01<br>۲۰۱۵/۲۴/۰۶ |

و بقیه کار مانند آپدیت آنلاین میباشد...

پايان...

#### در صورت عدم وجود گزینه Edit

**بعد از ریست سیستم در منوی استارت** Run **را باز اجرا و در آن عبارت** regedit **را تایپ گرده و** Enter **را بزنید**.

به مسیر زیر بروید :

HKEY\_LOCAL\_MACHINE/SOFTWARE/ESET/ESET Security/CurrentVersion/Info

و در سمت راست پنجره مقدار PackageFeatures را پیدا گرده با توجه به نسخه و ورژن آنتی ویروس نود ۳۴ خود آن را تغییر دهید :

> در ورژن ۵ مقدار را روی ۱ تنظیم کنید. در ورژن ۷ نسخه Smart Security عدد ۵۳ را به ۵۱ تغییر دهید. در ورژن ۷ نسخه Antivirus عدد ۹۳ را به ۳۰ تغییر دهید. در ورژن ۷ نسخه Smart Security عدد ۹۳ را به ۹۴ تغییر دهید. در ورژن ۱ نسخه Antivirus عدد ۹۳ را به ۴۴ تغییر دهید. در ورژن ۱ نسخه Smart Security عدد ۹۳ را به ۴۴ تغییر دهید.

با این کار دکمه Edit برای آپدیت آفلاین فعال می شود و می توانید آدرس سرور خود را وارد نمایید.